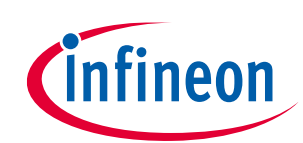

## **Application note**

## About this document

### Scope and purpose

This document describes the control loop tuning procedure for sensorless field-oriented control (FOC) implemented in the EVAL\_6EDL7141\_FOC\_3SH and EVAL\_IMD700A\_FOC\_3SH evaluation boards under the battery powered applications (BPA) motor control graphical user interface (GUI) of Infineon Toolbox.

#### **Intended audience**

This document provides basic guidance on using the PID tuning tool in the BPA motor control GUI to tune the FOC motor control loop under the VQ motor control scheme and speed motor control scheme. It is targeted at customers, application engineers who are using the BPA motor control GUI s/w to run its motor control application.

## **Table of contents**

| Abou   | About this document                   |                 |  |  |  |
|--------|---------------------------------------|-----------------|--|--|--|
| Table  | e of contents                         | 1               |  |  |  |
| 1      | Introduction                          | 2               |  |  |  |
| 1.1    | Installation of BPA motor control GUI | 2               |  |  |  |
| 1.2    | Selecting current sensing resistor    | 3               |  |  |  |
| 2      | Control schemes                       | 5               |  |  |  |
| 2.1    | V/f open loop mode                    | 5               |  |  |  |
| 2.2    | VQ control direct start-up            | 7               |  |  |  |
| 2.2.1  | VQ control loop tuning                | 7               |  |  |  |
| 2.2.1. | 1 PI control loop tuning              | 8               |  |  |  |
| 2.3    | Speed control                         |                 |  |  |  |
| 2.3.1  | Speed control loop tuning             | 11              |  |  |  |
| 3      | Summary                               | 14              |  |  |  |
| 4      | References                            | 15              |  |  |  |
| Revis  | sion history                          | evision history |  |  |  |

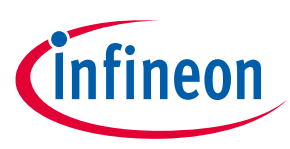

# 1 Introduction

The sensorless FOC motor control example project consists of shunt field-oriented control algorithm software which targets end applications such as power drills and gardening tools. The example project is downloaded to the evaluation board via the BPA motor control GUI from the Infineon Developer Center.

Furthermore, the sensorless FOC example project also provides a VQ and speed control scheme for different target applications. This document provides general guidelines on tuning the two control schemes with the help of the "PID tuning tool" in the BPA motor control GUI.

Sensorless FOC depends on the three shunt resistors to sense the inverter leg current. So, the choice of the three shunt resistors on the evaluation board also affects the functioning of the sensorless FOC example algorithm.

## 1.1 Installation of BPA motor control GUI

To follow this motor control tuning guide, the following software must be installed:

- BPA motor control GUI
  - The GUI tool comes from the Infineon Developer Center Launcher. Open the Infineon Developer Center Launcher and log in with the "myInfineon" account, find the "BPA Motor Control GUI", and click "Start" to install the tool.

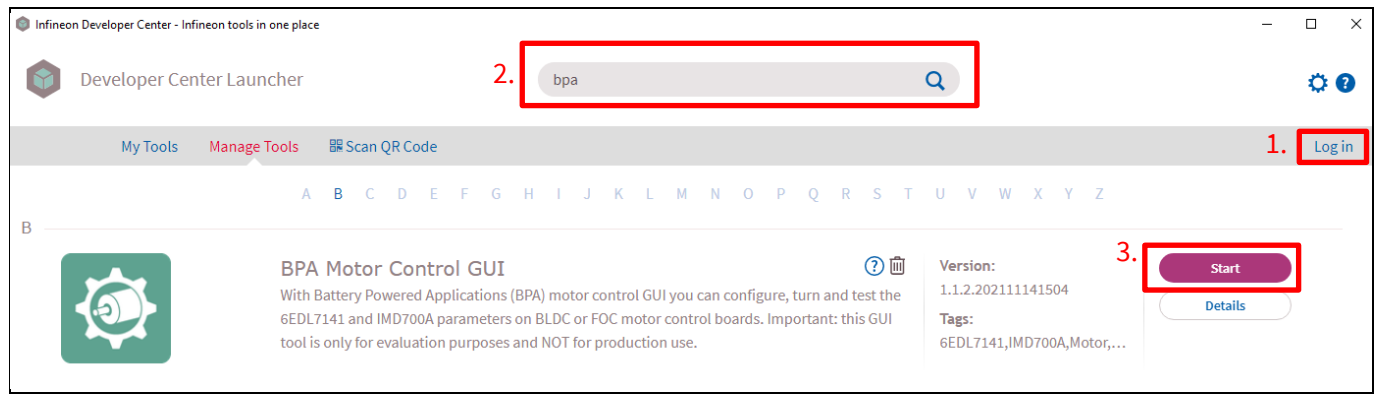

Figure 1 Infineon Toolbox

- To get started with the BPA motor control GUI, please refer to the "Help" document provided on the start page.

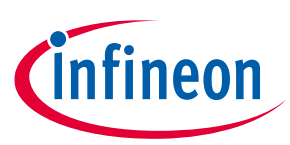

#### Project Help (infineon New Pro Description 位 Welcome to BPA Motor Control GUI! This GUI is designed to configure, tune and test the Ϋ́ 6EDL7141 and IMD700A features on EVAL\_6EDL7141\_BLDC\_1SH and EVAL\_IMD700A\_FOC\_3SH motor control boards. To start, select the demo board you are going to use: - Select "Single shunt BLDC" 6EDL7141 3 Shunts IMD700A 3 Shunts 6EDL71411 Shunt (EVAL\_6EDL7141\_BLDC\_1SH) for BLDC motor Trapezoidal Hall Sensor FOC Sensorles FOC Sensorless control with hall switch sensors. Pleas connect XMC-Link to 10-pin debug port on the **New Project** New Project New Project demo board, then connect BLDC motor to U/V/W terminal and hall sensor input connector. Apply DC power supply to the power connector (Voltage: 24V, Current: 1A or above). Open Project - Select "3 shunts FOC"

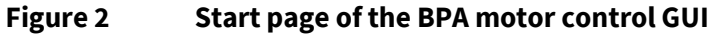

- The GUI provides easy configurations to quickly get your motor running. The PID tuning and oscilloscope tools help the user tune the control loop in VQ and speed control mode.

| Project  | Help                                                    |                                                                 | Unsaved                                                                  | •                                         |                          |                                                                                                    | - 🗆 ×                                         |
|----------|---------------------------------------------------------|-----------------------------------------------------------------|--------------------------------------------------------------------------|-------------------------------------------|--------------------------|----------------------------------------------------------------------------------------------------|-----------------------------------------------|
| infir    | Search I                                                | Parameter Q                                                     |                                                                          |                                           |                          |                                                                                                    | \$ ⊡                                          |
| 壘        | System Diagr                                            | am                                                              |                                                                          |                                           |                          | Parameter Controls 👔                                                                                      | Expand All 🔌 🔍                                |
| m        |                                                         | 5                                                               | Battery                                                                  |                                           |                          | > XMC1400                                                                                                 | •                                             |
| ţţţ      |                                                         | M. M. M.                                                        | Voltage 23.5 v                                                           |                                           |                          | > PID                                                                                                    | 1. Launch PID Tuning                          |
|          |                                                         | XMC1400 FOC Motor Control                                       | 6EDL7341 Smart Gate Driver 3-Phase Inverter                              |                                           |                          | > Motor                                                                                                   |                                               |
|          |                                                         | Status STOP                                                     | PVCC 12 V NSVM 0.2 %                                                     | Motor                                     |                          | > 6EDL7141 Smart Gate Driver                                                                              | ⇒∃                                            |
|          | 6EDL Test                                               | Control mode<br>SPEED VQ                                        | VCCHS IIIV<br>VCCLS. I2IV<br>Temp. 48 cC<br>Status RCTIVE<br>To fault    | 0<br>PPT<br>Motor                         | Potentiometer<br>Control | Variable Monitor Motor                                                                                    | Expand All ><br>2. Launch Oscilloscope        |
|          | ACTIVE<br>nBrake<br>ACTIVE<br>DC Calibratio<br>INACTIVE | CONTROL CONTROL                                                 | 0 5 10 15 20 25 30 35 40 45 50 55 60 65 70 75 80 85 90 95 100            | RUN                                       | OFF                      | Important: Please click question mark (<br>Controls on top of this section to get mo<br>parameter tuning. | ?) next to Parameter<br>ore information about |
| Vortige  | ADC Request<br>IDIGITAL                                 | <ul> <li>To change the motor direction, j<br/>again.</li> </ul> | please first stop the motor, switch SW1 <b>on booard</b> to the opposite | direction, then turn potentiometer to rur | n the motor              | 1 Liev 501106692                                                                                          | Connected with EOC 2 church                   |
| version. | 1.1.2                                                   |                                                                 |                                                                          |                                           |                          | J-LINK 591106682                                                                                          | connected with FOC 3-shunts                   |

- Use the knob to select VQ or speed control mode when the motor has stopped.

#### Figure 3 BPA motor control GUI

## 1.2 Selecting current sensing resistor

A high current sense resistance value increases the power loss in the sensing resistors. But a too-low sense resistance value will cause the sensorless FOC algorithm to malfunction, as the sense current will be masked by the noise floor voltage. So, the selected current sense resistor R<sub>sense</sub> should produce a clean voltage at the analog-to-digital converter (ADC) from the phase current when operating the motor. Furthermore, the

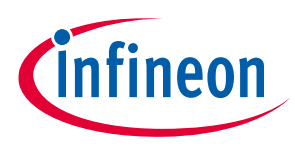

#### Introduction

maximum overcurrent protection (OCP) threshold of the MOTIX<sup>™</sup> 6EDL7141 is 300 mV. So, if the maximum instantaneous phase current is 100 A (peak-peak) and the CS\_OCP\_PTHR register field of the MOTIX<sup>™</sup> 6EDL7141 is set to 300 mV, then the maximum shunt resistance should be 0.3 V/50 A =  $6 \text{ m}\Omega$ .

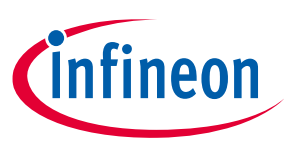

# 2 Control schemes

## 2.1 V/f open loop mode

In an open loop voltage control, a reference voltage ( $V_{ref}$ ) is used to cause the power inverter to generate a given voltage at the motor. The mechanical load influences the speed and the current of the PMSM motor.

In the BPA motor control GUI, this mode is used for debugging purposes. It is used to test the current sensing circuitry on the board, and the motor should run under no-load condition so it can spin smoothly. If the current sensing is working fine, the oscilloscope tool should display a somewhat sinusoidal waveform for IU, IV and IW signals (Figure 5). By comparing the phase U current captured using a current probe in Figure 6, we can see that the current sensing circuit on the evaluation board is working fine, as both Figure 5 and Figure 6 are similar. Under the condition that the motor is heavy and it is not spinning when operating in V/f open loop mode, we can increase the VF\_OFFSET value to overcome the inertia of the motor.

The V<sub>ref</sub> is also restricted to a low voltage in the example project to prevent a large current being drawn when running the motor under V/f open loop mode. So the user might be able to change the potentiometer on the BPA motor control GUI, but the speed of the motor will not increase further.

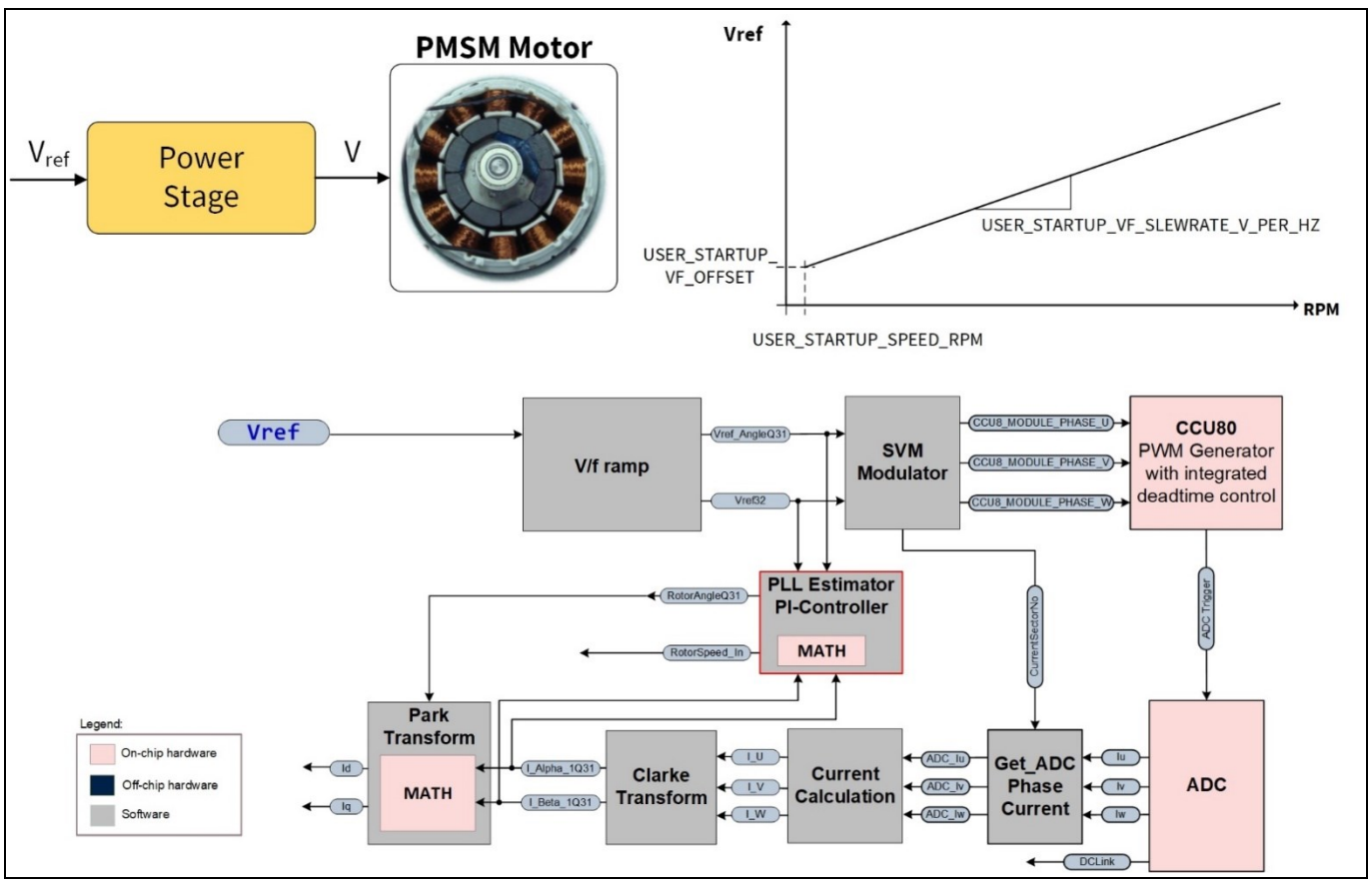

Figure 4

Open loop V/f voltage control

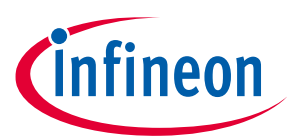

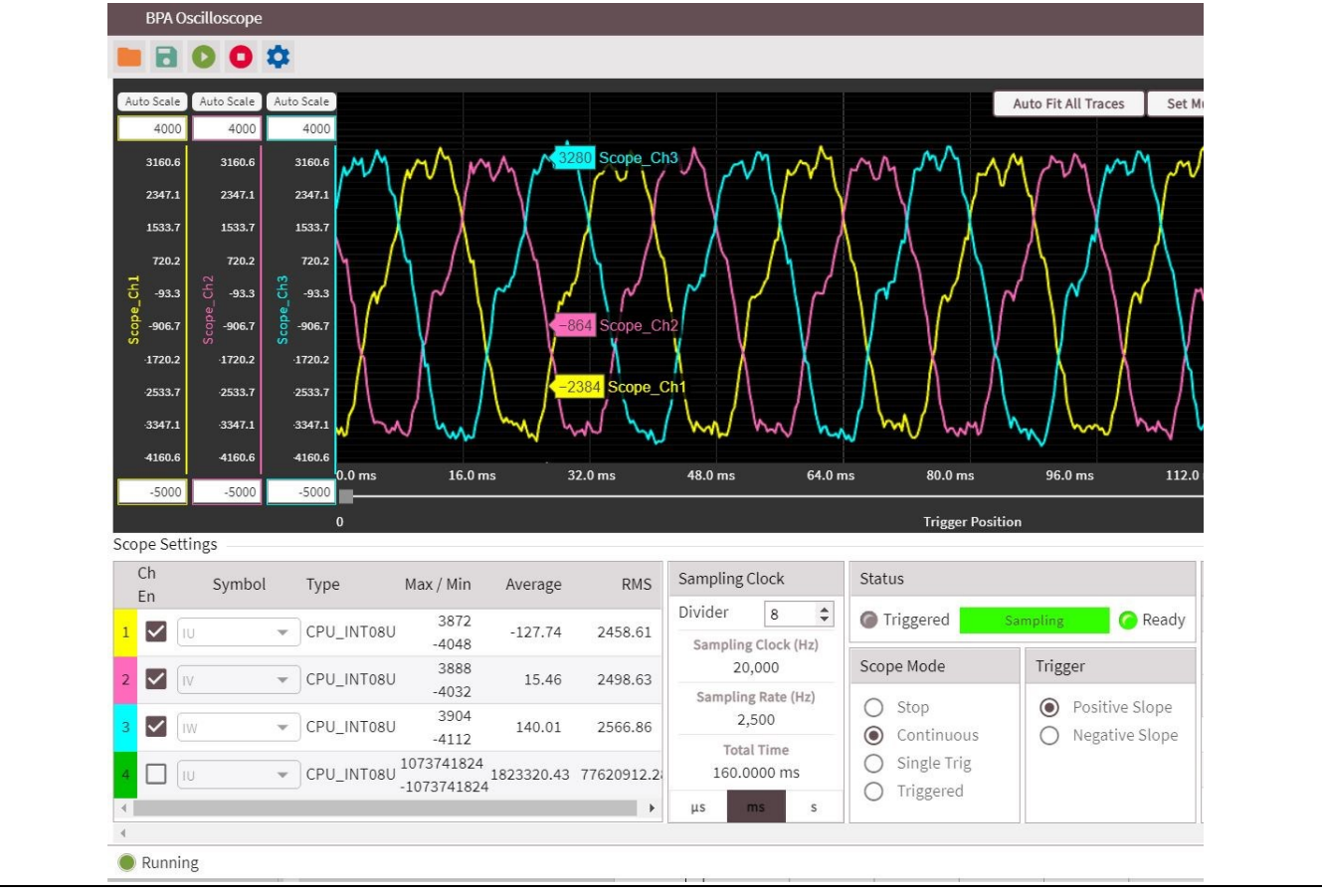

Figure 5

V/f open loop IU, IV, IW current waveform captured by the GUI's oscilloscope

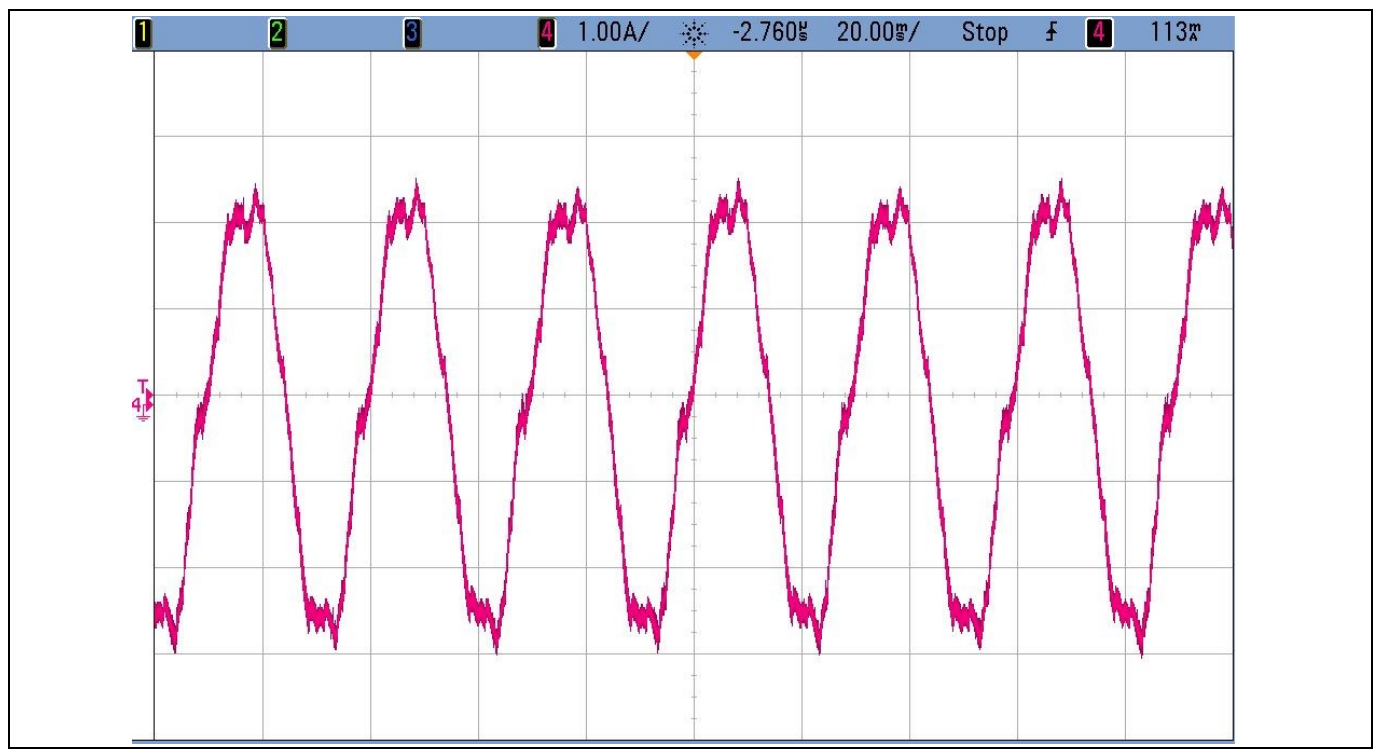

Figure 6

V/f open loop IU current waveform captured by the current probe

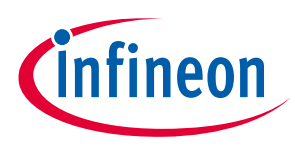

**Control schemes** 

## 2.2 VQ control direct start-up

The VQ control is used when a fast response is required and varying speed is not a concern.

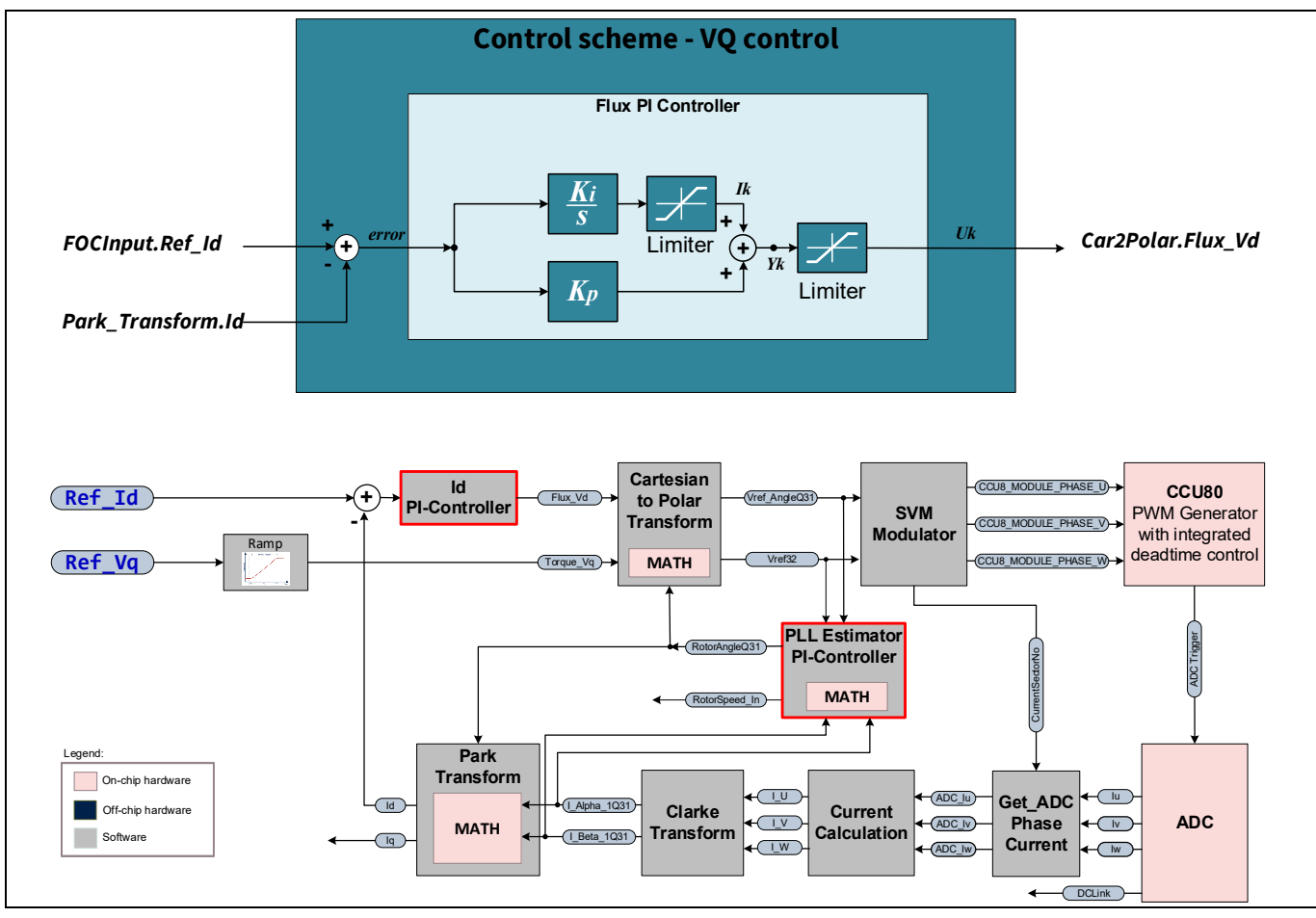

Figure 7 Control scheme - VQ control scheme

## 2.2.1 VQ control loop tuning

In **Figure 7** we can see that only Id or Flux PI control and PLL PI control (for the IP restricted PLL estimator) need to be tuned for VQ control. The purpose of tuning the control loop is to enable smooth running of the motor with a sinusoidal phase current waveform even when the motor encounters load changes.

In **Figure 8** we see that for each control loop, there is Kp, Ki and scale for the user to input. Adjusting those values will affect output response to the error detected at the input of the control loop. Their relationships are as follows:

 $K_{\text{proportional gain}} = Kp/2^{\text{Scale}}$  and  $K_{\text{integral gain}} = Ki/2^{\text{Scale}}$  where Kp, Ki and scale are integer values represented in the source code for proportional gain, integral gain and scale calculation, respectively.

As FOCInput.Ref\_Id in **Figure 7** is zero, we are minimizing the error of the flux PI control by minimizing the peak-peak fluctuation of Park\_Transform.Id. Furthermore, the output (uk) of the controller should not be saturated. Hence, we are monitoring the feedback (Park\_Transform.Flux\_Id) and output (uk) of the flux PI control loop in **Figure 8**. We are also monitoring the input error (error) and output (uk) of the PLL PI control loop. For VQ control, we want to minimize the error of the flux PI control and PLL PI control by adjusting their Kp, Ki and scale value under the motor operation condition.

## Sensorless FOC tuning guide for BPA motor control GUI Application note Control schemes

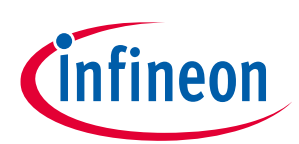

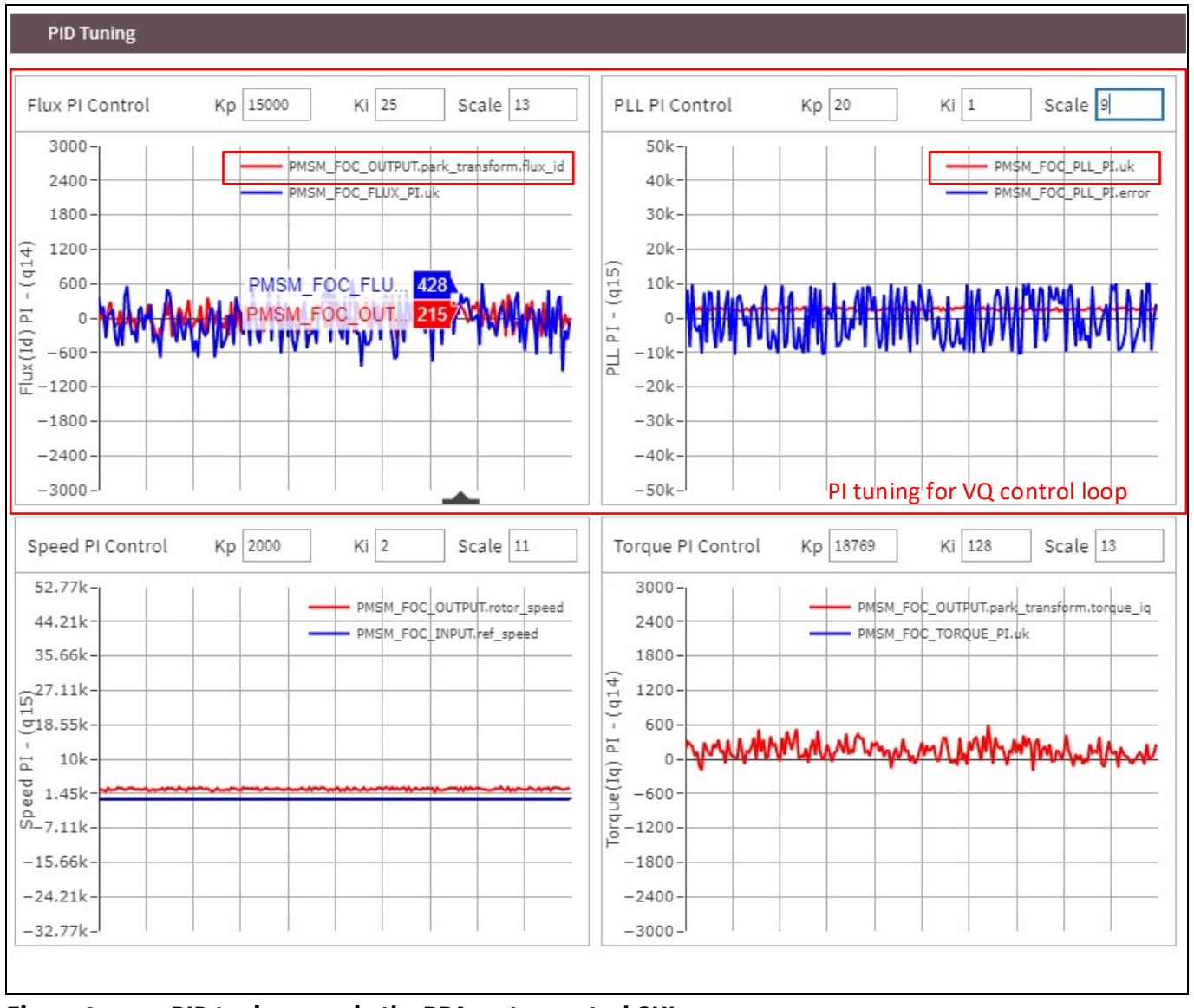

Figure 8 PID tuning page in the BPA motor control GUI

## 2.2.1.1 PI control loop tuning

To increase both the value of K<sub>proportional gain</sub> and K<sub>integral gain</sub> by one time, reduce the scale value by one. If you want to reduce both K<sub>proportional gain</sub> and K<sub>integral gain</sub> values to half, increase the scale value by one. Generally, try to increase or decrease the value of the scale and check whether the current waveforms of IU, IV and IW become more sinusoidal. The current waveforms of IU, IV and IW can be monitored by using the BPA motor control GUI's oscilloscope function, illustrated in **Figure 10**.

After that, you could further fine-tune the current waveform by individually adjusting the value of Kp and Ki for the control loop.

The effects of increasing the proportional gain Kp or integral gain Ki of the PI controller independently are illustrated in **Table 1**, with reference to **Figure 9**:

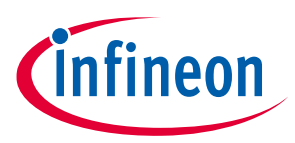

## Application note Control schemes

| Table 1     | able 1 Effects of increasing the proportional gain Kp or integral gain Ki of the PI |                                         |  |
|-------------|-------------------------------------------------------------------------------------|-----------------------------------------|--|
| Gain change |                                                                                     | Effect on step-response characteristics |  |

| Gain change                  | Effect on step-response characteristics |           |               |                    |  |  |  |
|------------------------------|-----------------------------------------|-----------|---------------|--------------------|--|--|--|
|                              | <b>Rise time</b>                        | Overshoot | Settling time | Steady-state error |  |  |  |
| Kp increase, Ki<br>unchanged | Decrease                                | Increase  | Minor change  | Decrease           |  |  |  |
| Ki increase, Kp<br>unchanged | Decrease                                | Increase  | Increase      | Eliminate          |  |  |  |

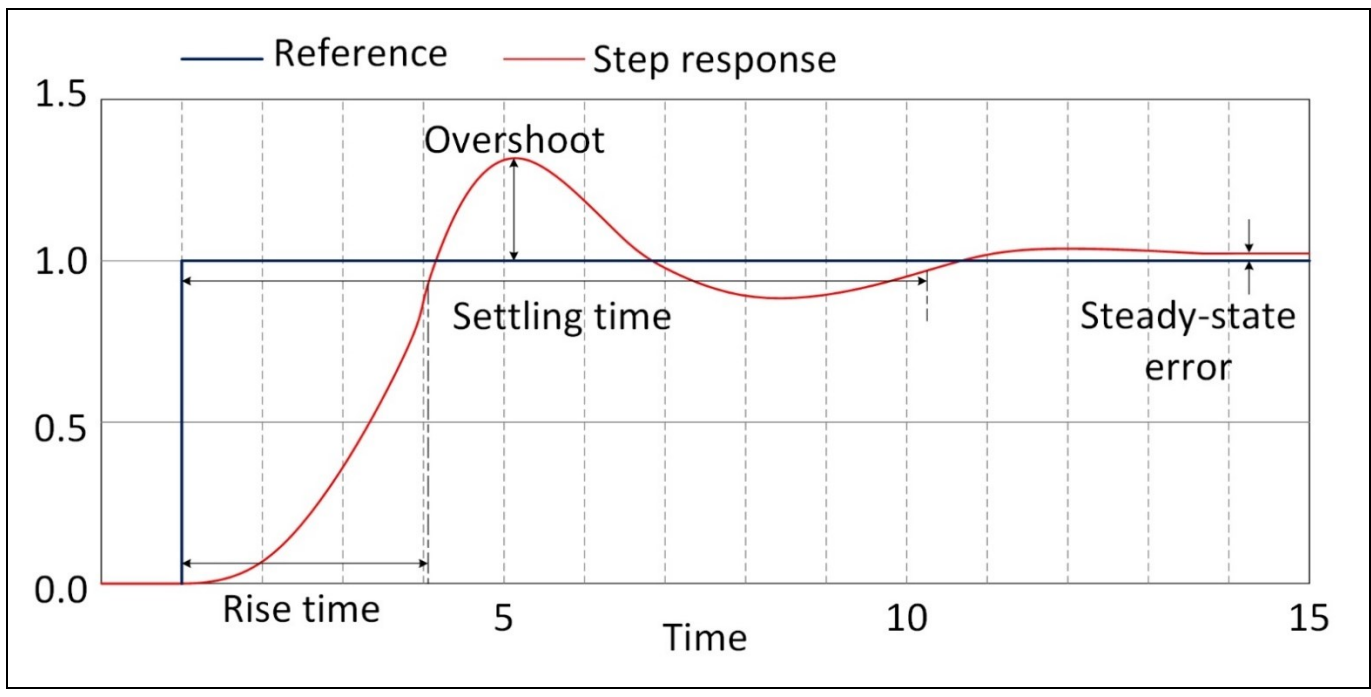

Figure 9 Step response of a control system

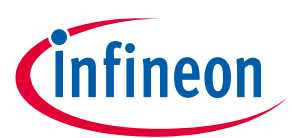

Control schemes

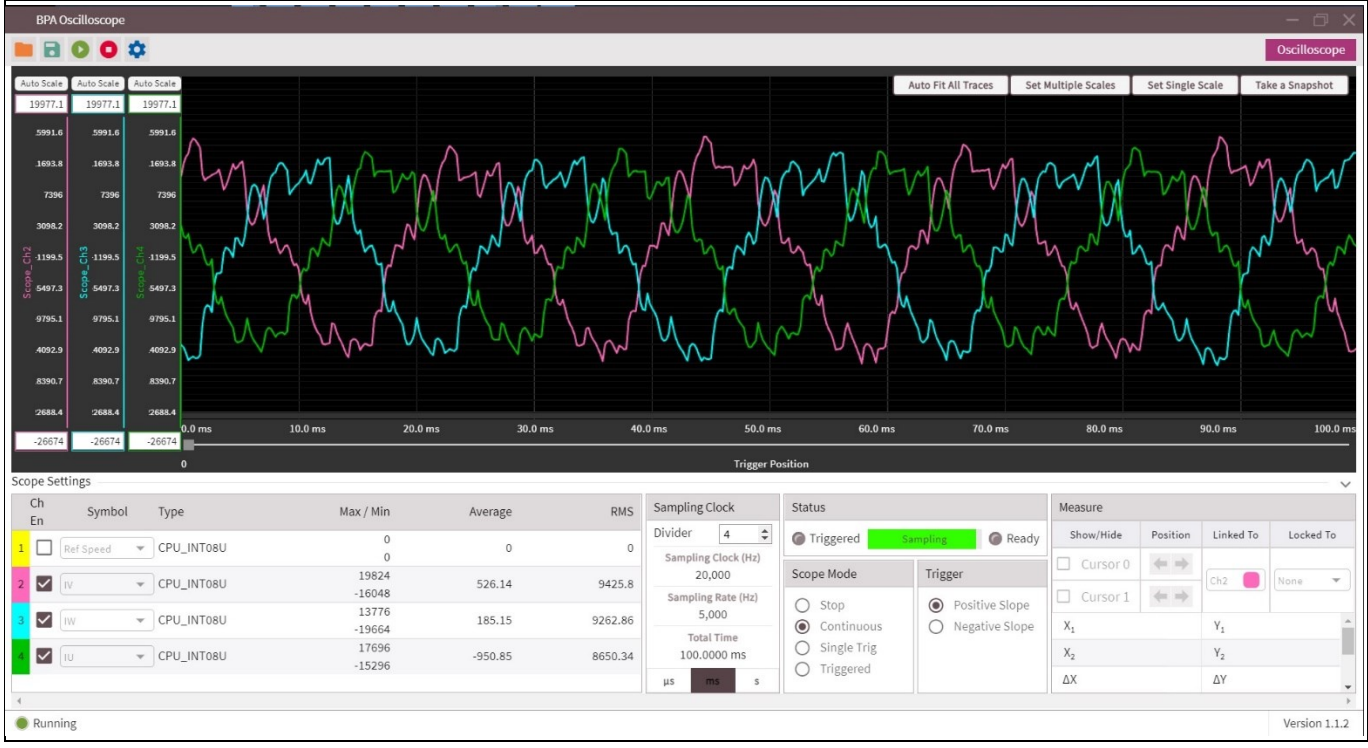

Figure 10 Oscilloscope monitoring IU, IV, IW in BPA Motor Control GUI

If the motor is unable to run when starting up, increase the scale value of the PLL PI control loop first and then decrease the PLL control loop Kp and Ki value. If you are still unable to get the motor running, try it the opposite way by reducing the scale value of the PLL PI control loop and increasing the PLL control Kp and Ki value instead. When tuning the PLL PI control loop, make sure that the PMSM\_FOC\_PLL\_PI.uk (red line of the PLL PI control) in **Figure 8** is not saturated to a constant value.

When tuning the flux PI control loop PI setting, the main objective is to minimize the fluctuation of the PMSM\_FOC\_OUTPUT.park\_transform.flux\_id (red line of the flux PI control) around the zero level. Generally, you can use the calculated PI setting of the flux PI control provided as a good starting point for PI tuning.

## 2.3 Speed control

A speed control scheme is a closed loop control. For the speed control scheme, a cascaded speed and current control structure is used. This is because the change response requirement for speed control loop is much slower than the one for current loop.

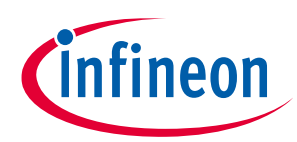

# Application note

## **Control schemes**

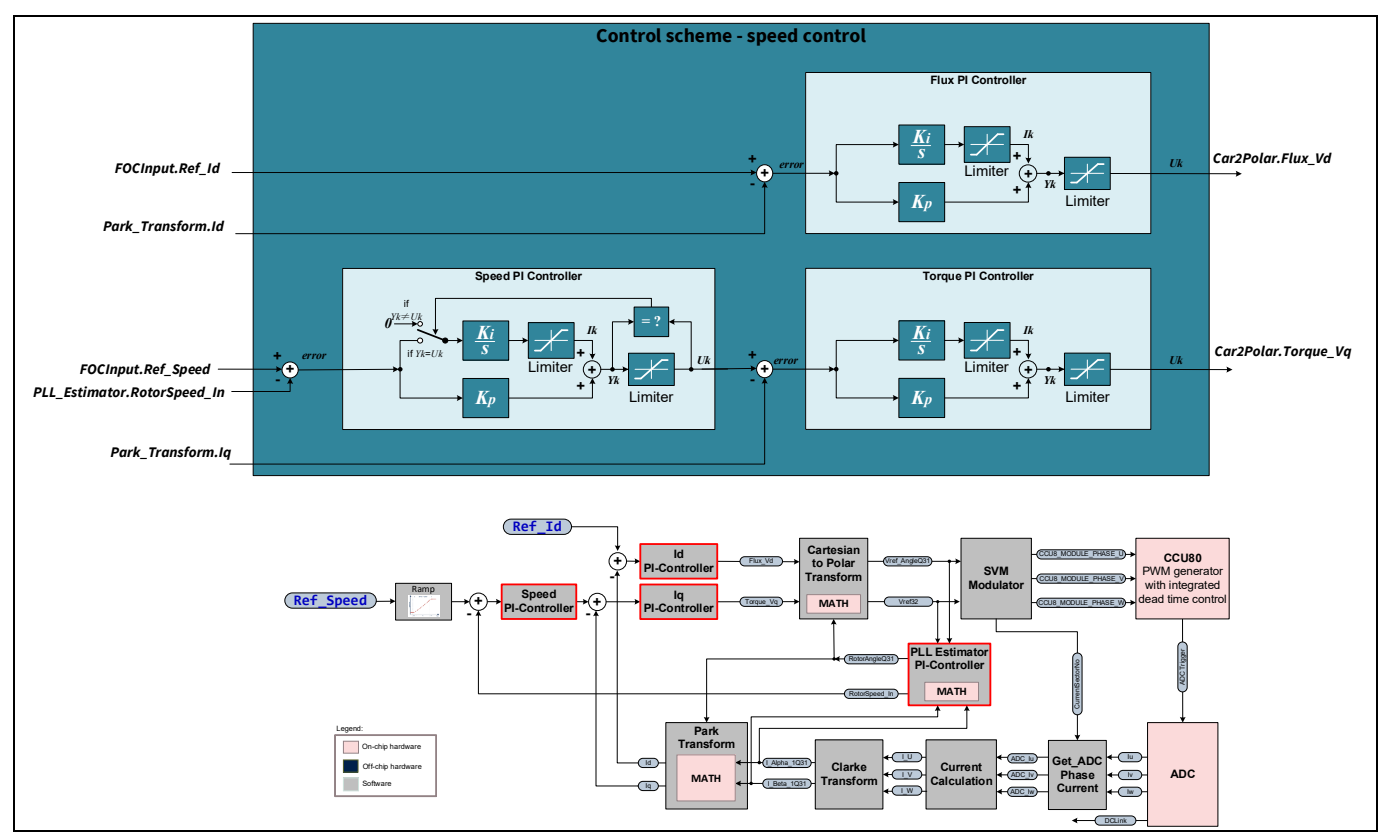

Figure 11 Control scheme - speed control

Direct FOC start-up and V/f start-up are supported in speed control. The speed PI controller supports integral anti-windup. The integral output is held stable when either PI output or integral output reaches its limit. The output of the speed PI is used as the reference for the torque PI controller.

## 2.3.1 Speed control loop tuning

In **Figure 11**, we can see that there are four control loops, namely PLL PI control, flux or Id PI control, torque or Iq PI control and speed PI control. Usually we should do the VQ voltage control PI tuning first, then use the PI values of PLL PI control and flux PI control for the speed control PI tuning. The torque PI control setting should follow the flux PI control setting. With the PLL, flux and torque PI setting defined, we can start to tune the speed PI control to get sinusoidal phase current waveforms under different load conditions and at steady speed.

Similarly, as shown in **Figure 12**, the PID tuning and oscilloscope tools are available to help with PI control loop tuning.

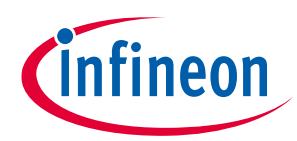

## Application note

### **Control schemes**

| Project   | Help                                                                                                   |                                                                                                    | Unsaved                                                                                                    | l                           |                                                             |                                                                                                    | - 🗆 ×                               |
|-----------|----------------------------------------------------------------------------------------------------|----------------------------------------------------------------------------------------------------|----------------------------------------------------------------------------------------------------|-----------------------------|-------------------------------------------------------------|----------------------------------------------------------------------------------------------------|-------------------------------------|
| (infir    | Search Par                                                                                             | ameter Q                                                                                                    |                                                                                                    |                             |                                                             |                                                                                                    | ۵ 🗘                                 |
| 茴         | System Diagram                                                                                         |                                                                                                    |                                                                                                    |                             |                                                             | Parameter Controls ?                                                                                                    | Expand All 🔸 🔍                      |
| ш         |                                                                                                    | Į                                                                                                    | Battery                                                                                                    |                             |                                                             | > XMC1400                                                                                                    |                                     |
| ţţţ       |                                                                                                    |                                                                                                    | Voltage 23,5 V                                                                                                    |                             |                                                             | > PID                                                                                                    | Launch PID Tuning                   |
|           |                                                                                                    | XMC1400 FOC Motor Control                                                                                                    | 6EDL7141 Smart Gate Driver 3-Phase Inverter                                                                                                    |                             |                                                             | > Motor                                                                                                    |                                     |
|           |                                                                                                    | Status 570                                                                                                    | P PVCC {2 V NSVM 0,4 %                                                                                                    | Motor                       |                                                             | > 6EDL7141 Smart Gate Driver                                                                                                    | ⇒∃                                  |
|           | 6EDL Test<br>EN_DRV<br>ACTIVE<br>OC Calibration<br>JMACTIVE<br>OC Calibration<br>JMACTIVE<br>DIGITAL ~ | Control mode<br>SPED<br>CONTROL<br>VF<br>CONTROL<br>VF<br>CONTROL<br>VF<br>CONTROL<br>To change the motor direction,<br>again. | VCCHS       1200         VCCLS       122         Tomp.       48         Status       RETIVE         Image: Set         0 5 10 15 20 25 30 35 40 45 30 55 40 65 70 75 80 85 30 51 00         Image: Set         Image: Set | Motor<br>RUN<br>EUN<br>STOP | Potentiometer<br>Control<br>OFF<br>ON<br>ON<br>un the motor | Variable Monitor  Motor  Important: Please click question mark (?) Controls on to p of this section to get more parameter tuning. | Expand All 2<br>Launch Oscilloscope |
| Version : | 1.1.2                                                                                                  |                                                                                                    |                                                                                                    |                             |                                                             | J-Link 591106682 🛛 🔹 Co                                                                                                    | nnected with FOC 3-shunts           |

Figure 12 BPA motor control GUI test bench view

The Kp, Ki of the flux, torque and speed PI control chart of **Figure 13** correspond to the PI controller block diagram of **Figure 11**. The PLL PI control block diagram is not shown in **Figure 11** as the PLL estimator is IP restricted. To understand the relationship between Kp, Ki and scale of the control loop and the effect of adjusting those values, please refer to chapter **2.2.1** and chapter **2.2.1**.

If the phase current waveform is not sinusoidal by adjusting the scale value of the speed PI control, we might need to adjust the scale value of the flux and torque PI control to check their effect on the phase current. One thing to note is that the Kp, Ki and scale values for both flux and torque PI control should be the same when tuning the speed control of the motor.

If the motor is unable to run when starting up, increase the scale value of the PLL PI control loop first and decrease the PLL control loop Kp and Ki value. If you are still unable to get the motor running, do it the opposite way by decreasing the scale value of the PLL control loop and increasing the PLL control Kp and Ki value instead.

When tuning the flux PI control loop PI setting, the main objective is to minimize the fluctuation of PMSM\_FOC\_OUTPUT.park\_transform.flux\_id (red line of the flux PI control) at zero value.

If the rotor\_speed(red line) cannot reach the ref\_speed(blue line) in the speed PI control chart, scale of torque PI control needs to decrease while its Kp and Ki values need to increase to get a higher output (uk) at the torque PI control loop. A higher output at the torque PI control loop should help to increase the rotor\_speed at the speed PI control loop, as shown in **Figure 13**.

By adjusting the Kp, Ki and scale value of the four control loops in speed control, the motor should be able to run at target speed under its operating condition and achieve a sinusoidal phase current waveform for IU, IV and IW as shown in **Figure 14**.

## Sensorless FOC tuning guide for BPA motor control GUI Application note

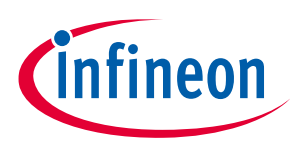

## Control schemes

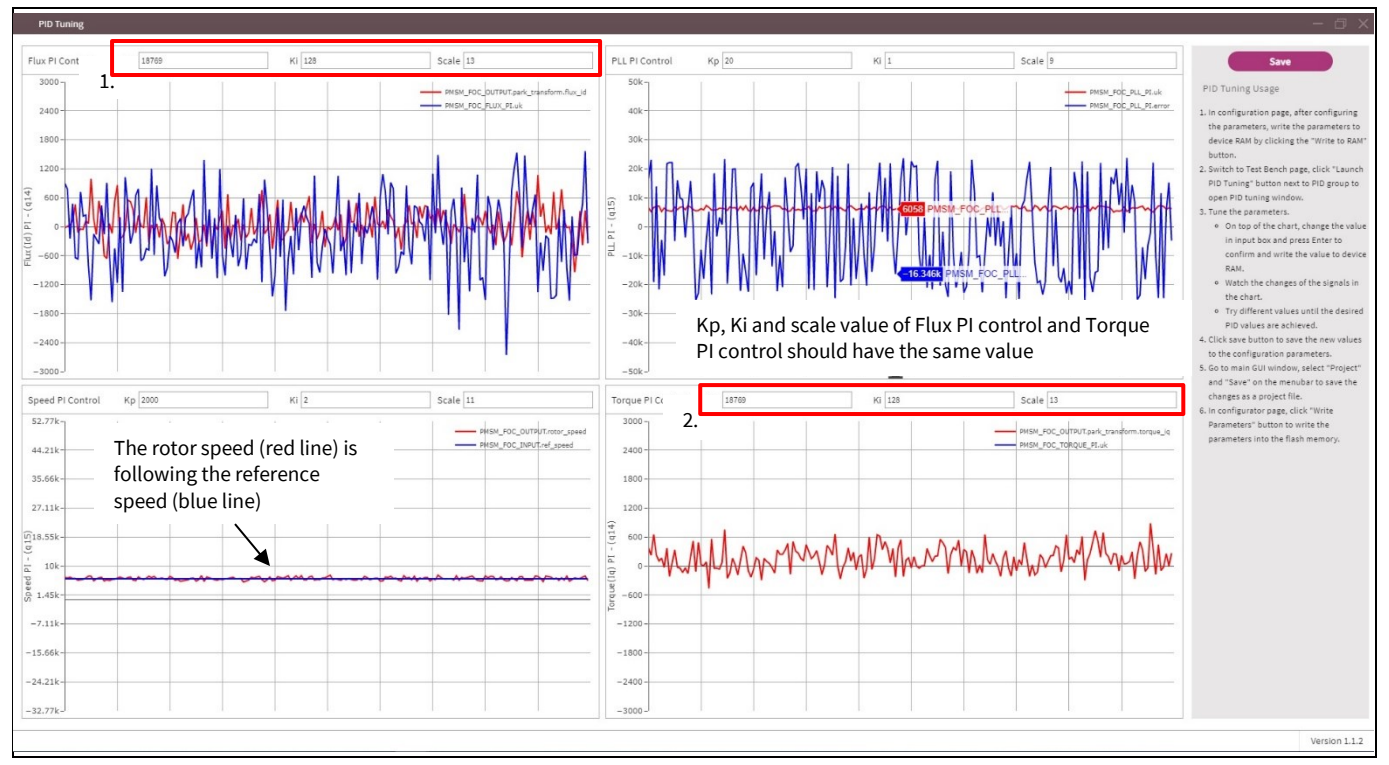

Figure 13 PID tuning page in speed control

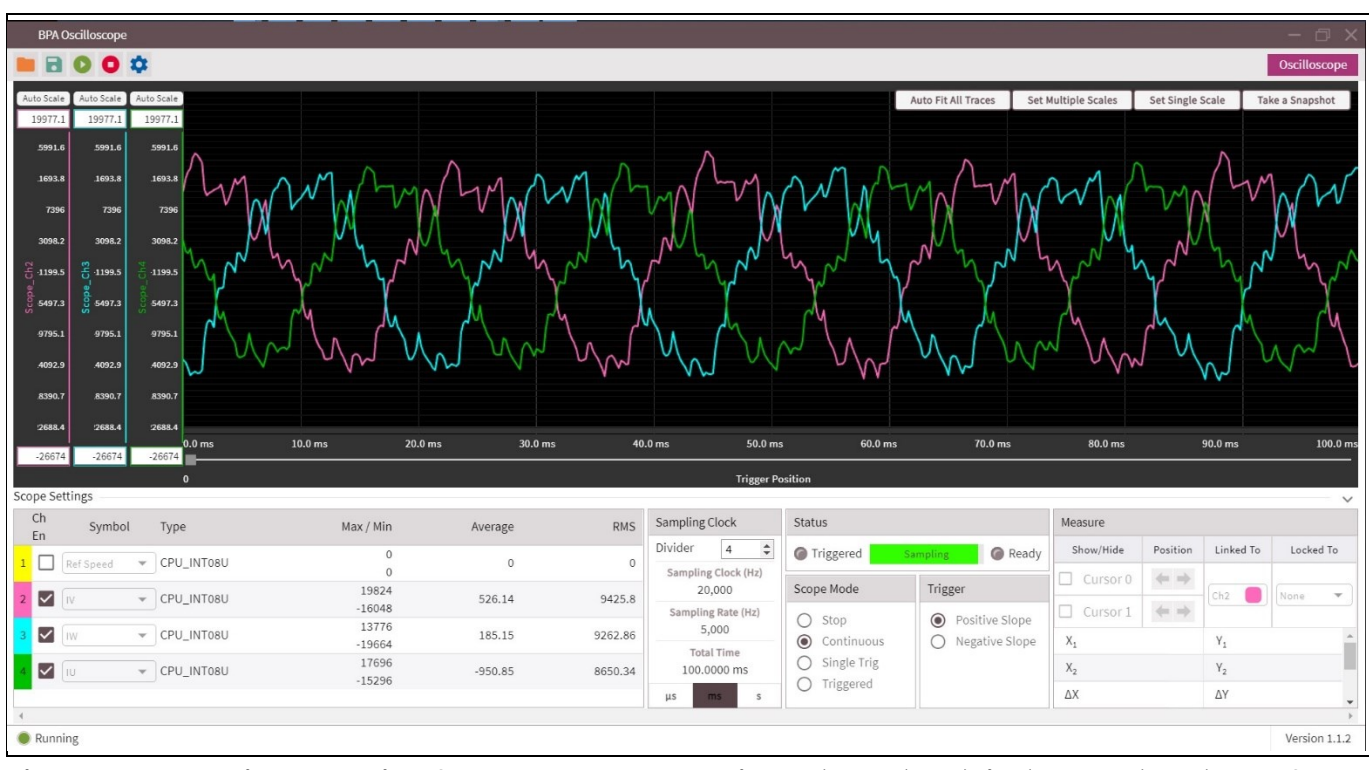

Figure 14 Oscilloscope view for speed control, showing IU (green), IV (pink) and IW (blue) waveforms

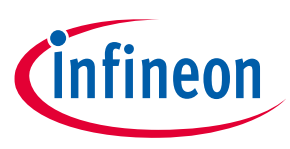

## 3 Summary

The main purpose of PI tuning is to adjust the responsiveness of a controller input by following the input reference of the controller. In VQ control, there are two controllers, namely the PLL PI control and flux/Id PI control. In the speed controller, there are four controllers, namely PLL PI control, flux/Id PI control, torque/Iq PI control and speed PI control. By making use of the PID tuning page in the BPA motor control GUI, we are able to do course adjustments to Kp, Ki of the controller using the scale setting. Then, we use the Kp and Ki setting to fine-tune the adjustment of Kp, Ki of the controller.

Furthermore, if we are using the scale setting to make course adjustments to the Kp and Ki values, we should stop the motor first. Large changes of the Kp and Ki value while the motor is running will cause a sharp spike of the motor phase current and might damage the MOSFETs.

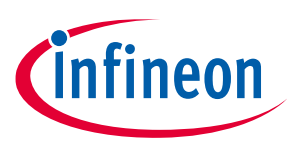

## 4 References

[1] Infineon Technologies AG: PMSM FOC motor control software using XMC<sup>™</sup>, application note (V 1.5); 2018-12-31. Available online.

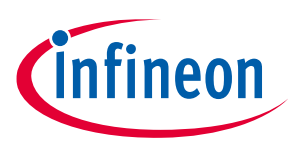

# **Revision history**

| Document<br>version | Date of release | Description of changes |
|---------------------|-----------------|------------------------|
| V 1.0               | 2022-05-04      | First release          |
|                     |                 |                        |
|                     |                 |                        |

#### Trademarks

All referenced product or service names and trademarks are the property of their respective owners.

Edition 2022-05-04 Published by Infineon Technologies AG 81726 Munich, Germany

© 2022 Infineon Technologies AG. All Rights Reserved.

Do you have a question about this document? Email: erratum@infineon.com

Document reference AN\_2201\_PL88\_2202\_025343

#### **IMPORTANT NOTICE**

The information contained in this application note is given as a hint for the implementation of the product only and shall in no event be regarded as a description or warranty of a certain functionality, condition or quality of the product. Before implementation of the product, the recipient of this application note must verify any function and other technical information given herein in the real application. Infineon Technologies hereby disclaims any and all warranties and liabilities of any kind (including without limitation warranties of non-infringement of intellectual property rights of any third party) with respect to any and all information given in this application note.

The data contained in this document is exclusively intended for technically trained staff. It is the responsibility of customer's technical departments to evaluate the suitability of the product for the intended application and the completeness of the product information given in this document with respect to such application. For further information on the product, technology, delivery terms and conditions and prices please contact your nearest Infineon Technologies office (www.infineon.com).

#### WARNINGS

Due to technical requirements products may contain dangerous substances. For information on the types in question please contact your nearest Infineon Technologies office.

Except as otherwise explicitly approved by Infineon Technologies in a written document signed by authorized representatives of Infineon Technologies, Infineon Technologies' products may not be used in any applications where a failure of the product or any consequences of the use thereof can reasonably be expected to result in personal injury. 单击下面可查看定价,库存,交付和生命周期等信息

>>Infineon(英飞凌)